شـرح كيفية عمل قائمة المفضلة FAV لأجهزة

ECHOLINK FEMTO PRO ECHOLINK FEMTO PRO 2 ECHOLINK FEMTO PRO 3 ECHOLINK FEMTO PRO 4 ECHOLINK FEMTO PRO 5 ECHOLINK FEMTO PRO 6 ECHOLINK FEMTO LITE 2 ECHOLINK FEMTO LITE 3 ALPHAVISION AMIGO 2 ECHOLINK GRAND PRO

## 1) إضغط على زر 'MENU' لدخول إلى الواجهة الرئيسية للجهاز

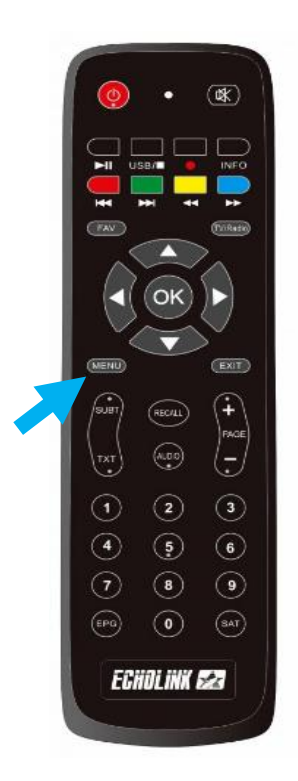

## 2) إدهب إلى '**Organisation du Service**'

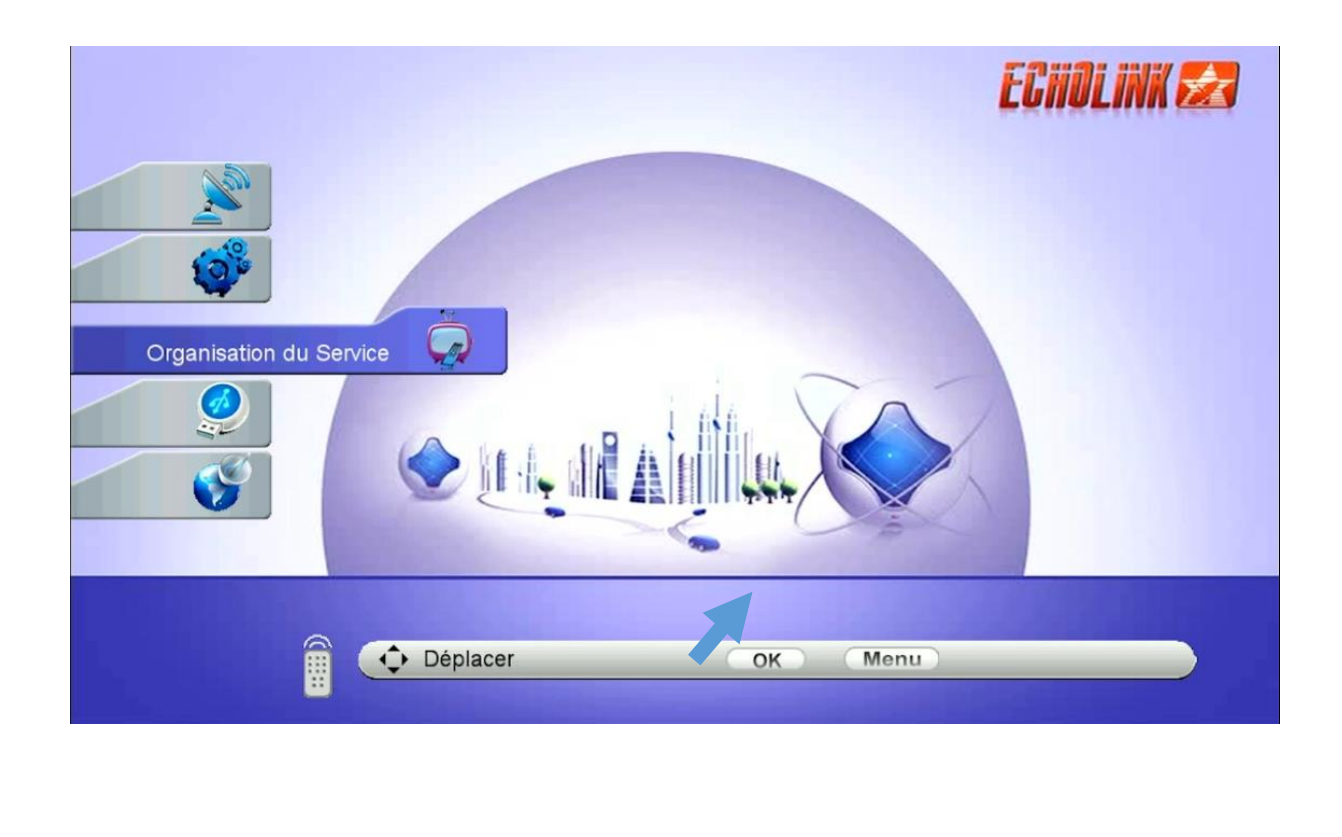

## 3) إختر **Catégorie de TV**`)

| Organisation du Service                                                                                                    | ECHOLINK 🛃 |  |
|----------------------------------------------------------------------------------------------------|------------|--|
| <ul> <li>Chaînes TV</li> <li>Catégorie de TV</li> <li>Tri chaînes</li> <li>supprimer les chaînes du satellite</li> <li>User Channel List</li> </ul> |            |  |
| Déplacer OK Menu                                                                                                    |            |  |

4) إختر الفئة و ضع فيها القنوات التي تريد ، بعد دلك إضغط على زر الرجوع بالريموت كونترول و سوف يتم حفض القنوات بهذه الفئة بطريقة تلقائية .

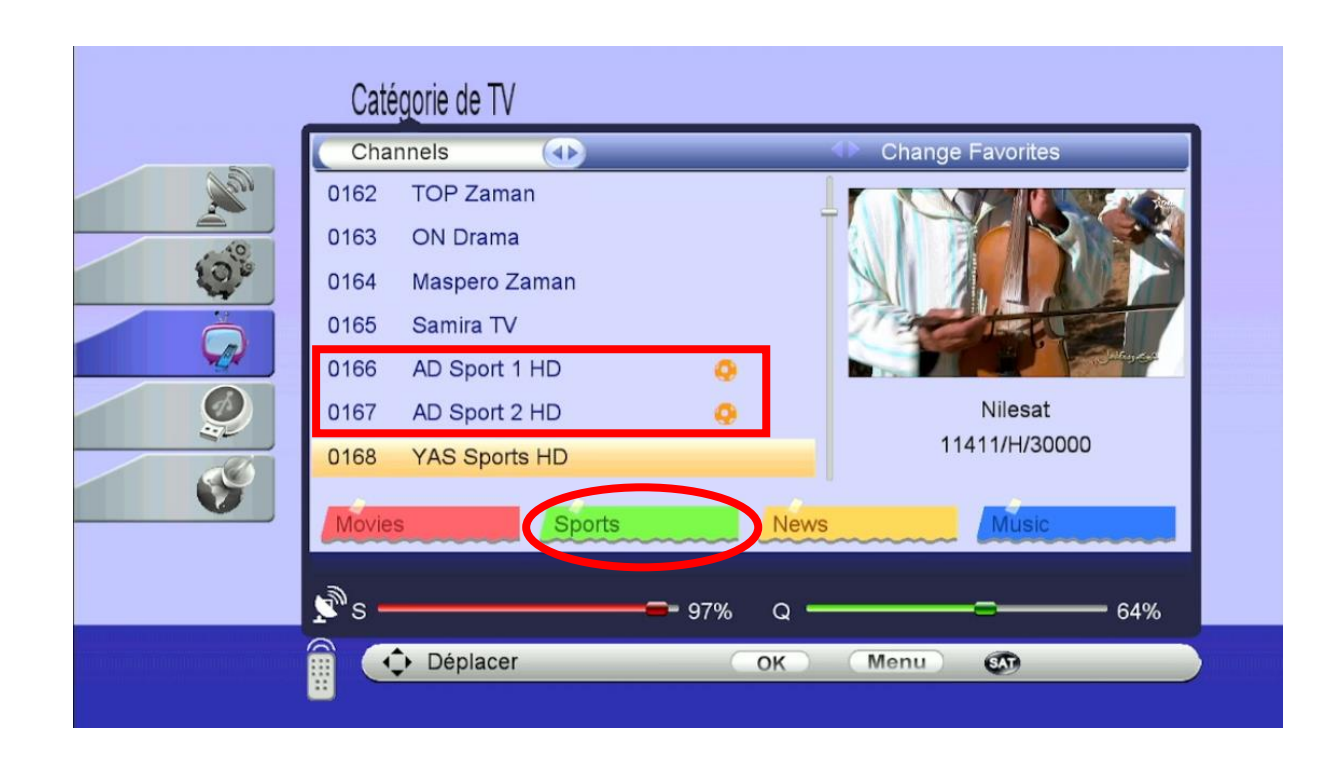

| Caté<br>O036<br>0037<br>0038<br>0039<br>0040<br>0041<br>0042 | gorie de TV<br>alafasy<br>Al Fath Sonnah TV<br>Saudi CH For Quran<br>Saudi CH For Sunnah<br>Misr Quran Kareem<br>Al Jazeera HD<br>Al Jazeera Mubasher | 2       | Change Favorites<br>The second second se |  |
|--------------------------------------------------------------|----------------------------------------------------------------------------------------------------|---------|----------------------------------------------------------------------------------------------------|--|
| Movies<br>S –                                                | Sports                                                                                                    | 97% Q - | Music 64%                                                                                                    |  |

5) عد إلى قائمة القنوات كأنك تشـاهد قناة ما ، تم إضغط على زر FAV بالريموت كونترول و سـتنتقل مباشـرة للائحة المفضلة .

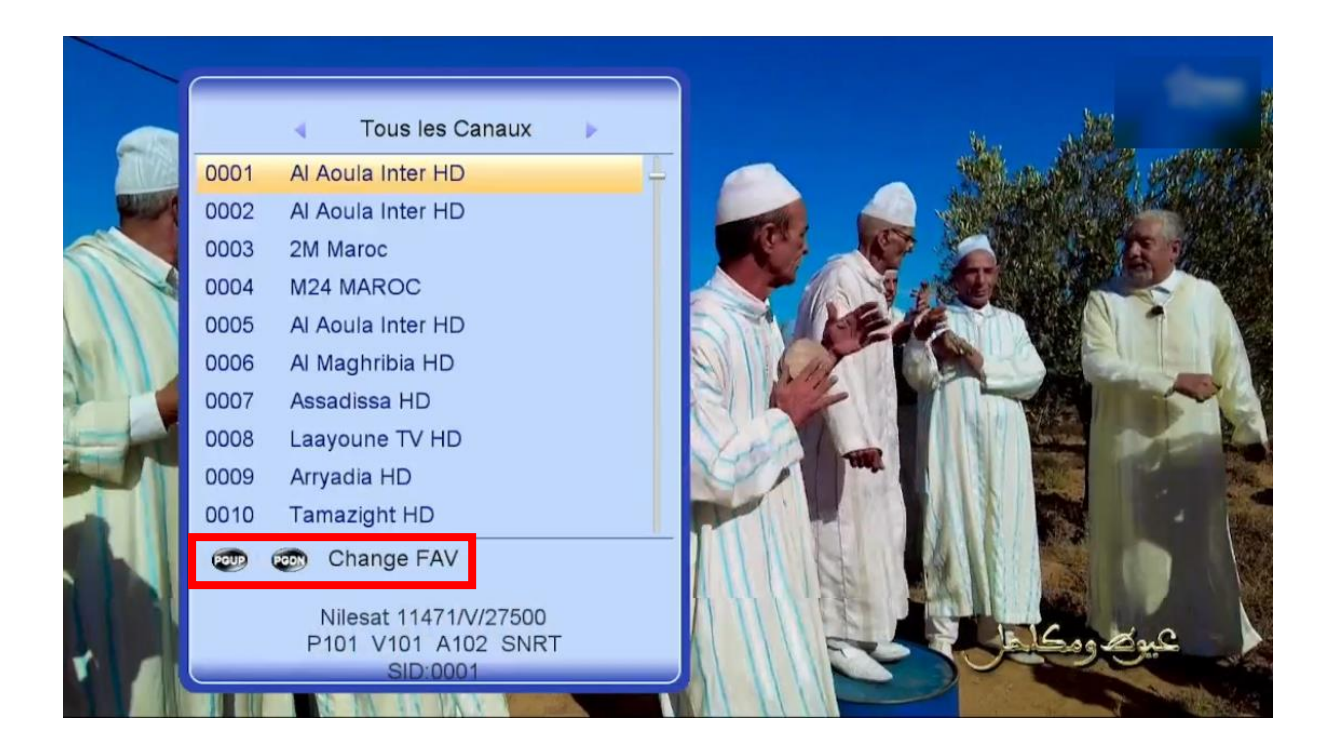

## يمكنك التنقل من فئة إلى أخرى بالضغط على الزر Pag+ أو -Pag بالريموت كونترول

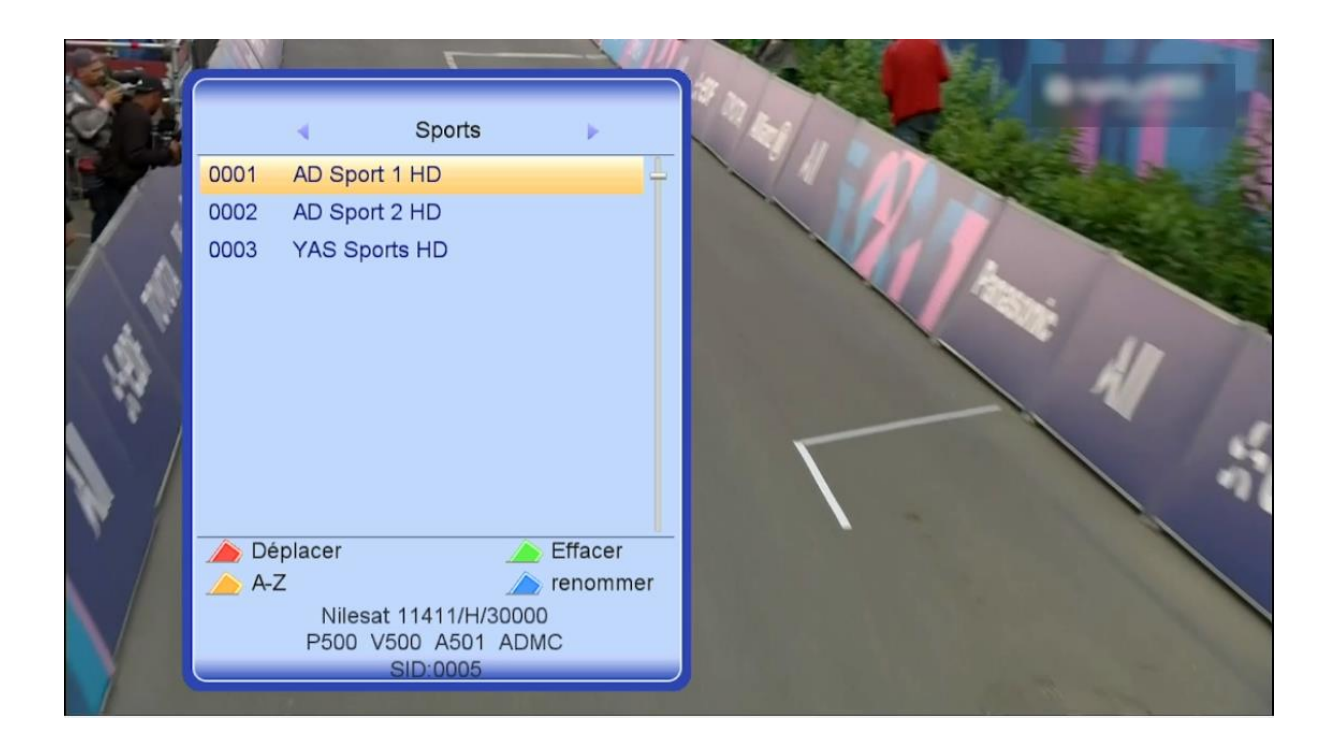

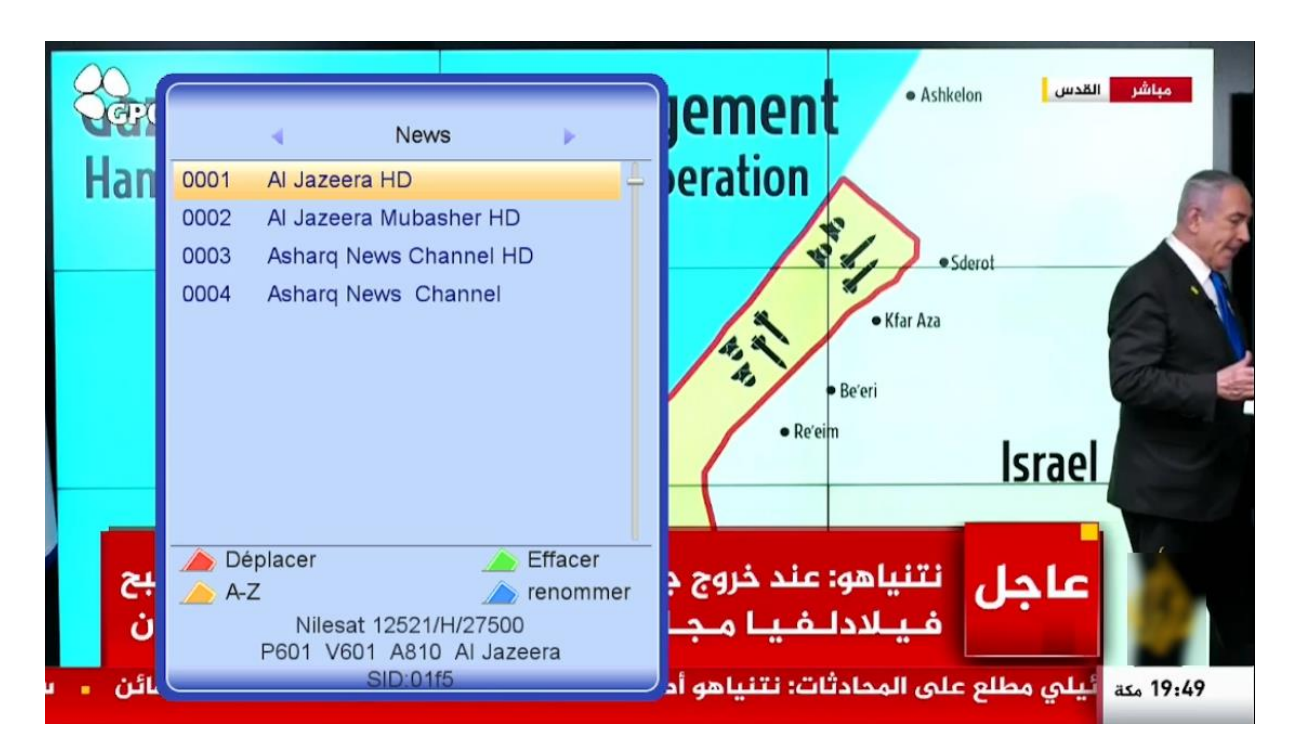

إلى اللقاء في تدوينات أخرى بإدن الله